## **Instruction Guide for Claimants**

## Weekly Claim Filing: Refusal of Work and Refusal of Referral

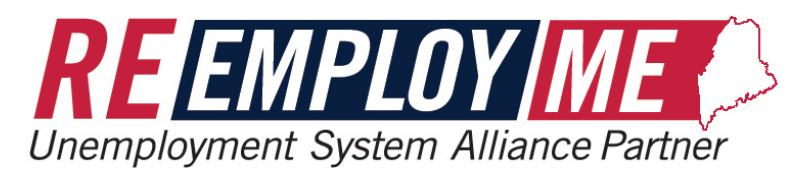

MAINE DEPARTMENT OF LABOR Bureau of Unemployment Compensation

9/29/2023

## Refusal of Work Screens

| Fili            | ing for week of Sunday, November 26, 2023 To Saturday, December 02, 2023                                          |
|-----------------|----------------------------------------------------------------------------------------------------|
| 2 of 3 s        | steps                                                                                                    |
| Week            | ly certification details                                                                                          |
| Some q          | questions have been automatically answered based on your work search responses for this week.                     |
| 1. If w<br>wee  | work had been available to you, would you have been physically able to work each day during the<br>ek? (required) |
|                 | Yes No What does this mean?                                                                                       |
| 2. If w<br>(red | work had been offered to you, would you have been available to work each day during the week?<br>quired)          |
|                 | Yes No What does this mean?                                                                                       |
| 3. Did          | you refuse any work during the week? (required)                                                                   |
|                 | Yes No What does this mean?                                                                                       |

The following screens shown in this tutorial will show you what will be displayed for you to complete the **Refusal of Work** portion of your weekly claim.

<u>Refusal of Work</u> <u>Screens</u>

 Search for the employer by selecting the "Search" button in question 1.

 Fill out all required fields, then select "Next".

|                   | Filing for week of Sunday, Nov 19, 2023 To Saturday, Nov 25, 2023                                                                                  |
|-------------------|----------------------------------------------------------------------------------------------------|
|                   | 2 of 3 steps                                                                                                    |
|                   | Refusal of Work Offered                                                                                                    |
|                   | <ol> <li>Employer Name that you refused work with (required)         Search         Search         Employer Address (required)         </li> </ol> |
| <sup>-</sup> Work | a. Address Line 1                                                                                                    |
|                   | b. Address Line 2                                                                                                    |
|                   | c. City                                                                                                    |
|                   | d. State                                                                                                    |
|                   | e. Zip Code                                                                                                    |
|                   | 3. Employer Telephone (required)                                                                                                    |
| ۵                 |                                                                                                    |
| C                 | 18. Previous work schedule: (required)<br>(Max 1000 Characters)                                                                                    |
| tton              |                                                                                                    |
|                   | 19. How long have you been unemployed? (required)                                                                                                  |
| S,                |                                                                                                    |
|                   | 20. Enter any additional information you feel may be necessary.<br>(Must not exceed 2000 characters)                                               |
|                   |                                                                                                    |
|                   |                                                                                                    |
|                   |                                                                                                    |
|                   | <back next=""></back>                                                                                                    |

## Refusal of Referral Screens

| If you answer <b>Yes</b> to "Did you refuse any job referral from the JobLink during the |                                                                                                    |  |  |
|------------------------------------------------------------------------------------------|----------------------------------------------------------------------------------------------------|--|--|
| week?"                                                                                   | Weekly certification details                                                                                                    |  |  |
|                                                                                          | Some questions have been automatically answered based on your work search responses for this week.                                          |  |  |
|                                                                                          | <ol> <li>If work had been available to you, would you have been physically able to work each day during the<br/>week? (required)</li> </ol> |  |  |
|                                                                                          | Yes     No     What does this mean?                                                                                                    |  |  |
|                                                                                          | <ol> <li>If work had been offered to you, would you have been available to work each day during the week?<br/>(required)</li> </ol>         |  |  |
|                                                                                          | Yes     No     What does this mean?                                                                                                    |  |  |
|                                                                                          | 3. Did you refuse any work during the week? (required)                                                                                      |  |  |
|                                                                                          | Yes     No     What does this mean?                                                                                                    |  |  |
|                                                                                          | 4. Did you refuse any job referral from the JobLink during the week? (required)                                                             |  |  |
|                                                                                          | Yes     No     What does this mean?                                                                                                    |  |  |
| The following so                                                                         | creens shown in this tutorial will show you what will be displayed for                                                                      |  |  |

you to complete the **Refusal of Referral** portion of your weekly claim.

|                                                                   | Refusal of Referral                                                                                                    |
|-------------------------------------------------------------------|----------------------------------------------------------------------------------------------------|
|                                                                   | 1. What was the date of job referral? (required)          MM       / DD       / YYYY       Image: Comparison of the second second secon |
|                                                                   | 2. What was the type of work? (required)<br>(Max 1000 Characters)                                                                                                    |
| Refusal of                                                        |                                                                                                    |
| Referral                                                          | 3. What was the name of the employer? (required)<br>(Must not exceed 100 characters)                                                                                                    |
| Screens                                                           | <ol> <li>What was the rate of pay and frequency? (required)</li> </ol>                                                                                                    |
|                                                                   |                                                                                                    |
|                                                                   | a. If No, explain why not:<br>(Max 1000 Characters)                                                                                                    |
| <ul> <li>Fill out all required<br/>fields, then select</li> </ul> |                                                                                                    |
| "Next".                                                           | 12. When did you become unemployed? (required)          MM       / DD       / YYYY                                                                                                    |
|                                                                   | 13. Enter any additional information you feel may be necessary.<br>(Max 1000 Characters)                                                                                                    |
|                                                                   | 4                                                                                                    |
|                                                                   |                                                                                                    |
|                                                                   | <back next=""></back>                                                                                                    |

This concludes the Refusal of Work/Refusal of Referral Screens tutorial